### サーモレコーダー RT/RS-14 シリーズ 導入ガイド

### エスペック ミック 株式会社

© Copyright ESPEC MIC Corporation. All rights reserved. 2023.02 16508123015 (5版) https://www.especmic.co.jp

本書では、RT-14WB/RS-14WBをWB、RT-14N/RS-14NをNと記載していま す。

#### 主な使い方

3通りの使用方法があります。

クラウドに自動送信

WB無線LAN機能、N有線LAN機能により、本体の記録データをクラウドへ自 動送信します。離れた場所のパソコン、スマートフォン、タブレットなどからデータ の閲覧や設定の変更が可能です。

パソコンにUSB接続して設定/吸い上げ 裏面参照

パソコンから[WB]/[N]とUSB通信し、設定およびデータ吸い上げができます。

裏面参照 スマートフォンとBluetooth<sup>®</sup>通信して設定/吸い上げ[WB]

スマートフォン/タブレット端末からWBとBluetooth®通信し、設定およびデータ 吸い上げができます。

### 本体ボタンでできる操作

| 電源ON/OFF                                 |                     | <pwr>ボタン長押し*(記録中の電源OFFは不可)</pwr>                                                                                                    |  |
|------------------------------------------|---------------------|----------------------------------------------------------------------------------------------------|--|
| 記録開始/停止                                  |                     | <rec stop="">ボタン長押し</rec>                                                                                                    |  |
| 記録間隔[Rec.] /<br>送信間隔[Upload              | .]                  | <interval>ボタンを押す(表示)<br/><interval>ボタン長押し(設定)</interval></interval>                                                                                  |  |
| おんどとり Web Storageと通信<br>(記録データの送信・設定の反映) |                     | <rec stop="">ボタンを押す</rec>                                                                                                    |  |
| 通信キャンセル                                  |                     | <pwr>ボタンを押す</pwr>                                                                                                    |  |
| チャンネル表示のな<br>(交互表示/固定表                   | 辺り替え<br>長示)         | <display>ボタンを押すごとに表示を切り替え</display>                                                                                                    |  |
|                                          | 前回通信時のIPアド<br>レスを表示 | <pwr>+<display>ボタン同時に長押し<br/>例) IPアドレス11.22.33.44の場合<br/>[11→22→33→44]と2秒ずつ4回に分けて表示<br/>DHCP使用時でIPアドレスの取得に失敗した場合<br/>[→→]と4回に分けてバー表示</display></pwr> |  |
| [WB] WPSでの無線LAN<br>接続設定                  |                     | <pwr>+<display>ボタン 同時に長押し</display></pwr>                                                                                                    |  |

・長押しとは約2秒間ボタンを押し続ける操作のことです。

マーク表示

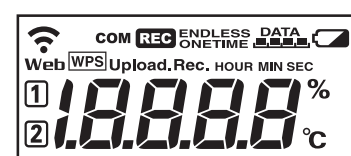

# ボタン操作による記録間隔の設定

初めてご利用になるときは、本体に電池とセンサをセットしてください。 工場出荷時の記録間隔は1分に設定されています。機器のボタン操作で設定を変更できます。

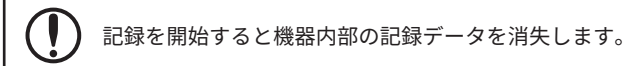

画面にRECが点灯していると操作できません。<REC/STOP>ボタンを長押し して記録を停止してください。

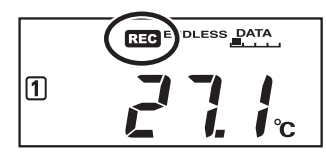

#### 1. <INTERVAL>ボタンを押します。

2. Rec.が表示している状態で、<INTERVAL>ボタンを長押しすると数値 表示が点滅します。

### クラウドに自動送信

T&Dのクラウドサービスおんどとり Web Storageへ本体の記録データを自動的にアップロードします。ここでは無線/有線LANによるインターネット接続が可 能な環境が整っていることを前提にして説明しています。

ここで説明する自動送信設定は、おんどとり Web Storageの利用を前提にしたものです。

記録間隔に応じておんどとり Web Storageでの保存期間が異なります。保存期間を過ぎると自動的に削除されます。設定を始める前にサービス提供内容/利用規約 をご確認ください。https://ondotori.webstorage.jp/info/

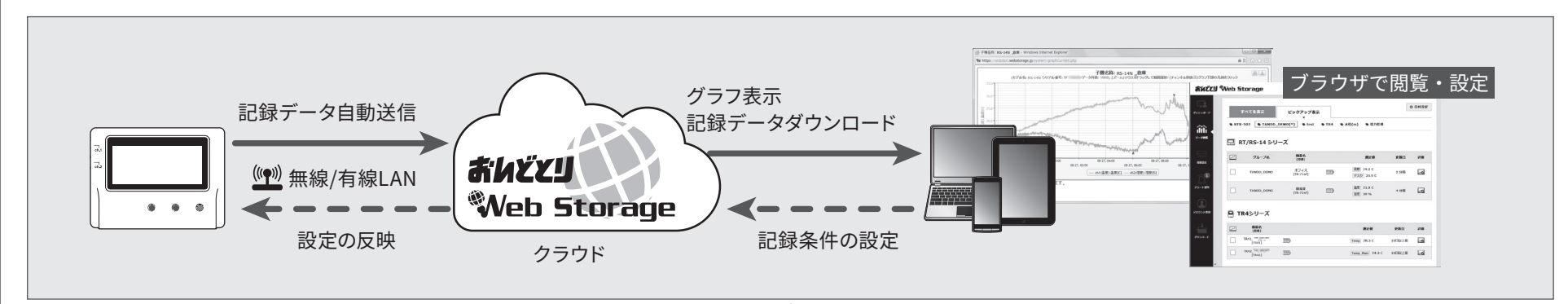

### 自動送信の設定をする

DHCPを使わずIPアドレスを固定して利用する場合は、Windowsソフトウェアでネット ワーク接続の設定を行ってください。裏面参照

- 1. 本体の<INTERVAL>ボタンを2回押します。
- **2**, Upload.が表示している状態で、<INTERVAL>ボタンを長押しすると 数値表示が点滅します。

Upload. 記録データの自動送信間隔

3. 希望する設定値が表示されるまで繰り返し<INTERVAL>ボタンを押 します。

自動送信間隔 (**Upload.**) OFF/1, 2, 5, 10, 15, 20, 30 MIN/1, 2, 3, 4, 6, 12, 24 HOUR 工場出荷時は自動送信しない状態(OFF)です。

4. ボタンを押すのをやめてしばらくすると測定値表示に戻り設定が完 了します。

参考:自動送信間隔と雷池寿命の目安

自動送信の間隔が短いほど電池寿命が短くなります。

STEP 4 Webブラウザから記録データを確認する

記録データを閲覧できるようにしましょう。

**1.** Webブラウザを起動し、おんどとり Web Storageのサイトにアクセ スします。

#### https://ondotori.webstorage.jp

- 2. [新規ユーザ登録する]ボタンをクリックし、画面に従って登録を行い ます。(すでにユーザIDをお持ちの方は次へ)
- 3. 取得したユーザIDとパスワードを入力し、ログインします。
- 4. [機器設定]メニューにある[+追加する]ボタンをクリックし、[新しい 機器の追加]画面を開きます。

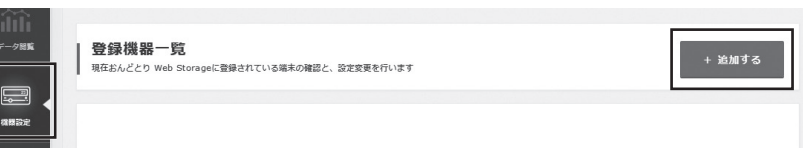

- 5. シリアル番号と登録コード\*を入力し、「追加する」ボタンをクリックし ます。

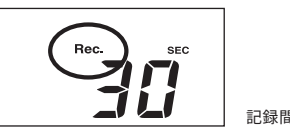

- 3. 希望する設定値が表示されるまで、<INTERVAL>ボタンを押します。 記録間隔 (Rec.) 1, 2, 5, 10, 15, 20, 30 SEC / 1, 2, 5, 10, 15, 20, 30, 60 MIN
- 4. ボタンを押すのをやめてしばらくすると、測定値表示に戻ります。 <REC/STOP>ボタンを長押しして、記録開始してください。

| お おおうちょう おうちょう おうちょう しんちょう しん | 記録問陣と言 | コ録デーク    | 数が 2 000                        | 個に到達する | キでの期間 |
|----------------------------------------------------------------------------------------------------|--------|----------|---------------------------------|--------|-------|
| 35.                                                                                                    |        | しょぶ ノー・フ | <b>3X</b> /J <sup>2</sup> 0,000 | 旧に打きりる | みての光川 |

|      |      |     |      | 0.0. 0.0. |       |
|------|------|-----|------|-----------|-------|
| 記録間隔 | 1秒   | 30秒 | 5分   | 15分       | 60分   |
| 期間   | 約2時間 | 約2日 | 約27日 | 約83日      | 約333日 |
|      |      |     |      |           |       |

| (1. | 無線LAN[WB]<br>点灯(1~3) : 無線LANへの接続に成功<br>点滅 : 無線LANへの接続に失敗<br>消灯 : 無線LANの接続設定がされていない、または自動送信が"OFF" |
|-----|--------------------------------------------------------------------------------------------------|
| Web | 点灯:サーバへの接続に成功<br>点滅:サーバへの接続に失敗                                                                   |

消灯:無線LANの接続設定がされていない、または自動送信が"OFF"

12 現在表示中のチャンネル

- WPS WPSを利用した無線LAN設定が可能な状態になると点灯(WBのみ)
- LAN/Bluetooth/USB通信中に点滅 сом

REC 記録中に点灯

ENDLESS:記録データ数が8,000個を超えると古いデータから上書きし記録を継続 ENDLESS ONETIME:記録データ数が8,000個に違したら記録を停止 ポタン操作の設定/変更は不可。工場出荷時は"ENDLESS"

機器内の記録データ量

電池残量が少なくなると点灯 点灯後さらに電池残量が低下すると自動送信動作が停止 記録データ消失の恐れがあるため、点灯したら早めに電池交換をしてください。

Upload. 記録データの自動送信間隔

記録間隔 Rec.

#### メッセージ表示

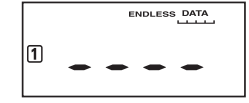

センサエラー(未接続、接触不良、故障など)

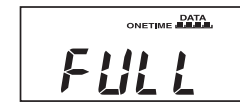

記録データが8,000個に到達すると表示 記録停止状態 記録モードをONETIMEに設定した場合に表示されます。

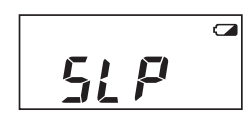

スリープ: 電池残量警告マークが点灯後、さらに残量が低下すると表示 全ての動作を停止してデータを保護している状態 表示後、約1週間放置すると記録データが消失します。

| 条件 機種           | 1分    | 10分  | 1時間 | 12時間以上 |
|-----------------|-------|------|-----|--------|
| RT-14WB/RS-14WB | 約10日  | 約2ヶ月 | 約1年 | 約15ヶ月  |
| RT-14N/RS-14N   | *910日 |      |     | 約1年半   |

・新しい電池を使用したときの標準的な動作であり、電池寿命を保証するものではありません。 ・RT-14WB/14Nの場合、自動送信の頻度によっては内蔵温度センサの測定値が0.3℃ほど高くな る場合があります。

#### 2 無線LANの設定をする 🚥

Nをご利用の場合は、インターネットにつながった状態のルータ/HubにLAN ケーブルで機器を接続して、[STEP3]へ進んでください。

**1.** WPSマークが表示されるまで、<PWR>ボタンと<DISPLAY>ボタンを 同時に長押しします。

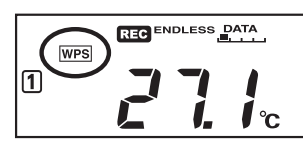

2. 無線LANアクセスポイントをWPS認証モードにしてください。

WPSの有無や起動の仕方はご利用のメーカー/機種により異なります。アクセスポイン トのマニュアル等で確認してください。

3. 設定が正常に完了すると、本体の液晶画面に 중 マークが点灯します。

無線LANアクセスポイントがWPS認証モードでの設定に対応していない場合は、 RT/RS-14WB for WindowsまたはT&D Thermoから無線LAN設定をしてください。 設定には以下の情報が必要になります。

- ・ ネットワーク名 (SSID)
- ・セキュリティ (WEP64bit/128bit、WPA-PSK (TKIP)、WPA2-PSK (AES)) ・ パスワード (暗号化キー)

#### 3 通信状態を確認する

実際の測定場所で<REC/STOP>ボタンを押して記録開始し、画面のマークで 接続状況を確認してください。

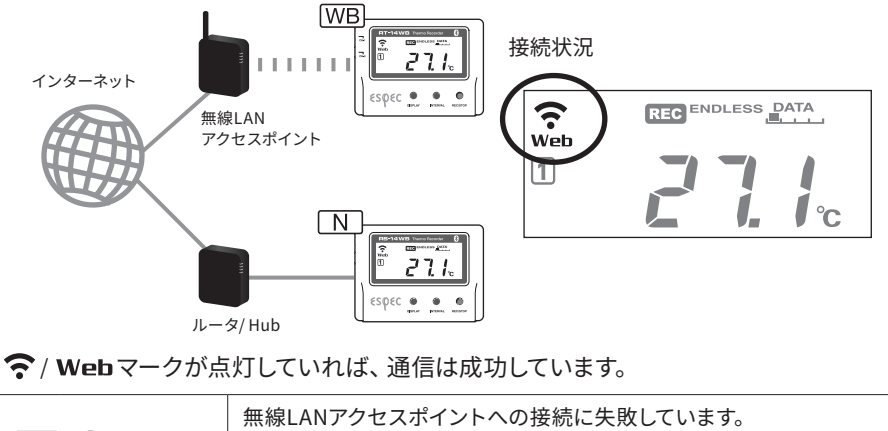

| WB 🍞 点滅・消灯    | <ul> <li>無線LANアクセスポイントへの接続に失敗しています。</li> <li>アクセスポイントからの距離や設置場所の調整</li> <li>ネットワーク設定の入力内容や周波数帯の見直しなど</li> </ul> |
|---------------|----------------------------------------------------------------------------------------------------|
| <b>Web</b> 点滅 | おんどとり Web Storageへの接続に失敗しています。<br>・ ネットワーク設定の入力内容の見直し など                                                        |

原因と対処法はRT/RS-14WB for WindowsまたはT&D ThermoのFAQをご参照ください。

#### 機器から記録データが自動送信されると、[データ閲覧]メニューで 測定値、電波や電池状態を確認できます。

\* 製品同梱の登録コードラベルに記載されています。

#### ①こんなときは

#### 測定値がブラウザに表示されない

記録開始しているか確認してください。機器の画面にRECが表示されていなけれ ば、<REC/STOP>ボタンを押して記録開始してください。

#### 測定値が更新されない

記録間隔の設定を短くしてみてください。記録間隔が自動送信間隔より長いと、 次に記録するまで値は変化しません。

#### 登録コードラベルを紛失した

パソコンにUSB接続して、WindowsソフトウェアRT/RS-14WB for Windowsの[機 器プロパティ]枠で確認できます。 WB はスマホアプリT&D ThermoとBluetooth通信して、[設定一覧表示]で確認 できます。

#### 記録データをパソコンに保存したい

Windowsグラフツール"ESPEC Graph"をインストールしてご利用ください。 裏面 Tips 参照

#### クラウドサービスを利用できないが警報監視をしたい

ローカルネットワークの環境があれば、"THERMO RECORDER DATA SERVER"を ご活用ください。パソコンをサーバとして記録データを自動送信できます。 Windows用ソフトウェアRT/RS-14WB for Windowsから送信設定してください。 裏面 Tips 参照

### **5** Webブラウザから設定変更する

[機器設定]メニューの登録機器一覧から[機器設定]ボタンをクリックす ると、設定画面を開きます。

|          | 没定変更が反映されるのは、サーモレコーダーがおんどとり Web Storageと次に<br>値を行うタイミングになります。反映されるまでは、設定予約状態であること<br>₂示す時計アイコンを表示します。 |
|----------|----------------------------------------------------------------------------------------------------|
|          | 登録機器一覧         + 第加する           株在おんどとり Web Storageに登録されている福来の確認と、設定変異を行います         + 第加する            |
| 75-1-1通知 |                                                                                                    |
| アカウント管理  | 1.1.1.1.1.1.1.1.1.1.1.1.1.1.1.1.1.1.1.                                                                |
| 設定変更     | できる内容                                                                                                 |
| 機器情報     | 機器名称、グループ名称、記録間隔、記録モード、自動送信間隔、チャンネル名称                                                                 |

| 機器情報 | 機器名称、グループ名称、記録間隔、記録モード、自動送信間隔、チャンネル名称 |
|------|---------------------------------------|
| 警報設定 | 下限値、上限値、センサ警報、判定時間、電池警報ON/OFF         |

### パソコンにUSB接続して設定/吸い上げ

ここではクラウドやネットワークを介さず、機器をパソコンにUSB接続して、専用ソフトウェア"RT/RS-14WB for Windows"と"ESPEC Graph"で、機器の設定、 記録データの吸い上げ・グラフ表示する使い方について説明しています。

USB通信ケーブルRTH-9010(別売)が必要です。

警報監視機能を利用するには、ネットワーク環境を整え(表面参照)自動送信設定と警報設定が必要です。

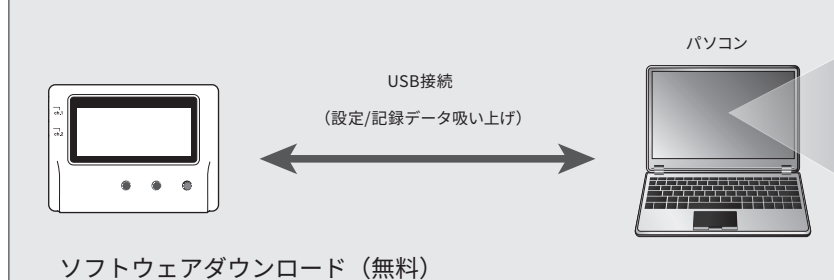

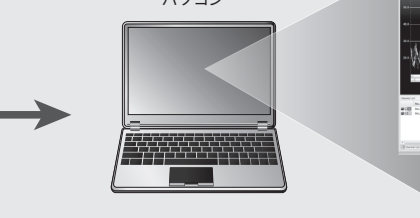

 記録開始/停止 
 ・
 自動送信設定

RT/RS-14WB for Windowsの主な機能

・ ネットワーク設定(固定IPアドレスの設定など)

・グループ名、機器名、チャンネル名称の設定

・記録データ吸い上げ、保存の設定

 警報設定 ・工場出荷時の設定に戻す(機器の初期化)

https://www.monitoring.especmic.co.jp/support-14series

### 機器の設定

- 1. 上記URLからRT/RS-14WB for Windowsをダウンロード、インストー ルします。
- 2. USB通信ケーブルで機器をパソコンに接続します。

RT/RS-14WB for Windowsが自動的に起動しない場合は、Windowsスタートメニューから 起動してください。

3. [記録スタート]タブで記録条件を設定します。

警報監視機能を利用するには、[自動送信設定]タブから、ネットワーク設定と警報設定が 必要です。

| ファイル(E) 表示(⊻) 通信(                   | ( <u>C</u> ) 設定( <u>S</u> ) ヘルプ( <u>H</u> )                                               |  |
|-------------------------------------|-------------------------------------------------------------------------------------------|--|
|                                     |                                                                                           |  |
| 接続中の機器                              | ● 記録データ吸い上げ ● 記録スタート °() 自動送信設定                                                           |  |
| RT-14WB                             | 記録開始日時  予約スタート  ② 予約スタート  ③ 即時スタート  ③ 即時スタート  現在日時  ○ 2010 02 02  ○ 方定終了日時  ○ 5-511-5-555 |  |
| [記録スタート]タブ                          | 予約スタート、即時スタート、記録間隔、記録モード、グループ名、<br>機器名、チャンネル名                                             |  |
| [自動送信設定]タブ                          | ネットワーク設定(DHCP、無線LAN設定)、警報設定、時差設定、<br>データ送信先、自動送信間隔                                        |  |
| ▲ 訳ウボ这ノだこ [記得明仏]ギクンまたけ[訳ウ`光信]ギクンたクロ |                                                                                           |  |

4. 設定か済んたら、[記録開始]ホタンまたは[設定送信]ホタンをクリッ クして、設定内容を本体に送信します。

記録開始すると機器内の記録データを消失します。

#### 記録データの吸い上げとグラフ表示

- パソコンに吸い上げた記録データは、ESPEC Graphを使ってグラフ表示し ます。
- **1.** 上記URLからESPEC Graphをダウンロード、インストールします。
- 2. 測定場所から機器を回収し、USB通信ケーブルでパソコンに接続し ます。
- 3. RT/RS-14WB for Windowsの[記録データ吸い上げ]タブから[吸い上 げつを実行します。

[吸い上げ]を実行する前に、必要に応じて[詳細設定]から[グラフ表示設定]と[ファイル名 設定]をしてください。

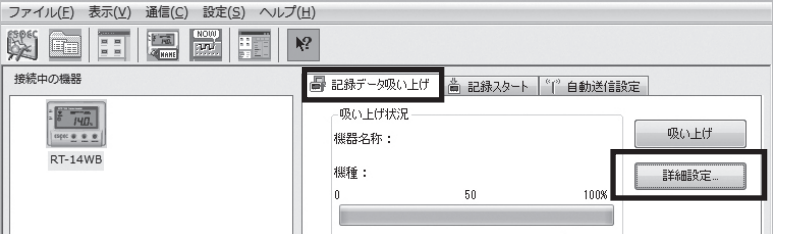

4. 吸い上げが完了すると自動的にESPEC Graphが起動しグラフを表示 します。

具体的な操作方法については、各ソフトウェア内にあるヘルプを参照してく ださい。

## スマートフォンとBluetooth<sup>®</sup>通信して設定/吸い上げ RT-14WB/RS-14WB/RS-14WBH

ここではクラウドやネットワークを介さず、スマートフォン/タブレット専用アプリT&D Thermoで機器とBluetooth通信して、記録データの吸い上げ・保存・ 共有する使い方について説明しています。

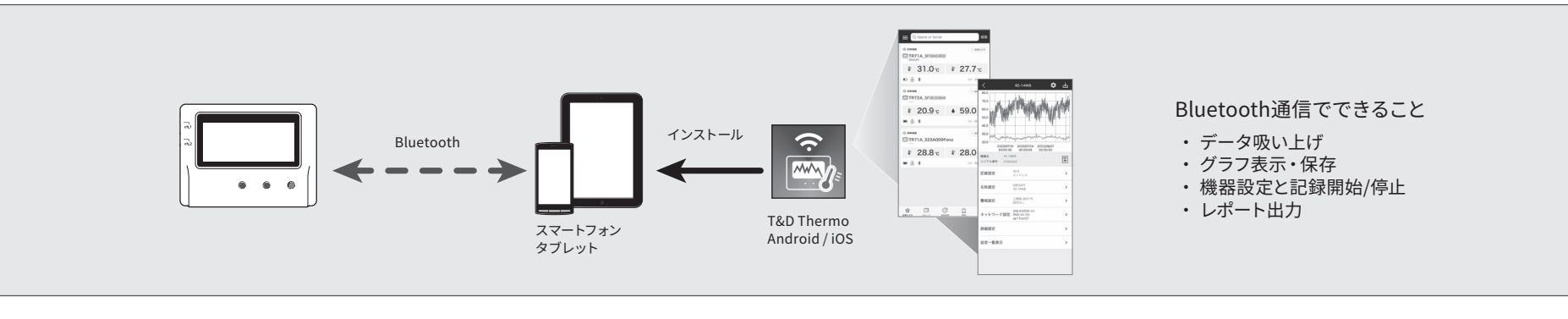

一部Android端末ではBluetooth通信が安定しない場合があります。Webサイトのサポートページからお問い合わせください。 https://www.especmic.co.jp/special/thermo\_support.html

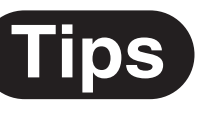

#### 各種オプション

センサ、センサの延長ケーブル、ACアダプタなど取り揃えています。 カタログダウンロードページより、「環境計測機器関連のカタログ」 -「サーモレコーダーシリーズ」(PDF)をご覧ください。

#### https://www.especmic.co.jp/download/

#### 外部電源

USBバスパワー、ACアダプタ(別売AD-05A2)、PoE(Nのみ)を外 部電源として利用できます。電池もセットしておけば、万一の停電時で も記録を継続することができます。

#### ① RT-14WB/14N で外部電源を使用する場合

外部電源を使用すると機器が発熱するため、RT-14WB/14Nが持つ内蔵センサ の測定値に影響します。外部電源を使用する場合は外付けセンサで測定をしてく ださい。

#### おんどとり Web Storage

(株)ティアンドデイが提供するクラウドサービスです。 おんどとり Web Storageに記録データを自動送信すれば、いつでも、ど こからでもデータにアクセスできます。

#### https://ondotori.webstorage.jp

グラフ、現在値、機器の電池残量などが確認できます

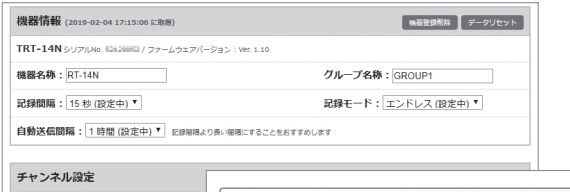

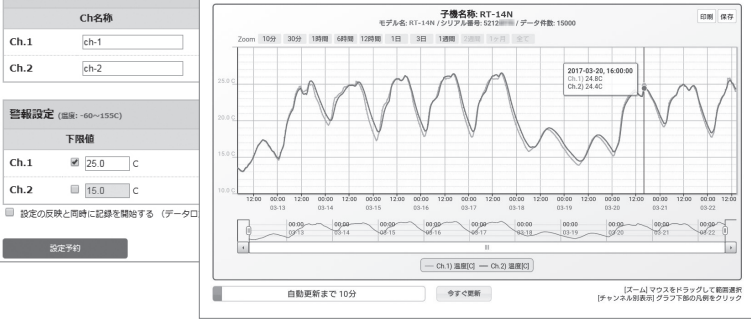

### 関連ソフトウェア

#### THERMO RECORDER DATA SERVER

THERMO RECORDER DATA SERVERをインストールしたパソコンのIPア ドレスを記録データの送信先として設定すると、ローカル環境でモニタ リングや警報監視ができます。

※条件を満たすパソコンのご準備が必要になります。

#### モニタリング画面とグラフ画面

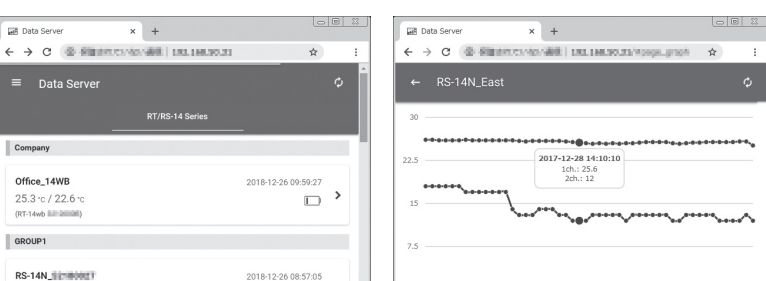

### 機器を追加する

1. スマートフォン/タブレット端末にT&D Thermo (以下アプリ)をイン ストールします。

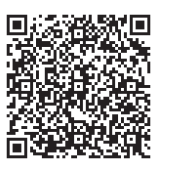

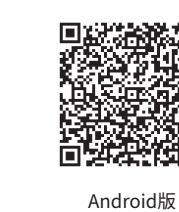

### iOS版

- 2. "T&D Thermo" を起動します。
- 3. 画面右下の[④ 新規追加]をタップし登録画面を開きます。
- 4. 「近くにあるBluetooth 機器」から追加したい機器をタップすると、 シリアル番号が入力されます。登録コード\*を入力し、追加をタップ します。

複数の機器を追加する場合は、繰り返してください。

5. < をタップしてトップ画面に戻ると、追加した機器をリスト表示します。

\* 製品同梱の登録コードラベルに記載されています。

#### 2 グラフ表示・機器の設定

- 1. リストから機器名をタップすると機器情報画面へ移行します。
- 2. [Bluetooth]アイコンをタップすると、記録データを吸い上げてグラ フ表示します。

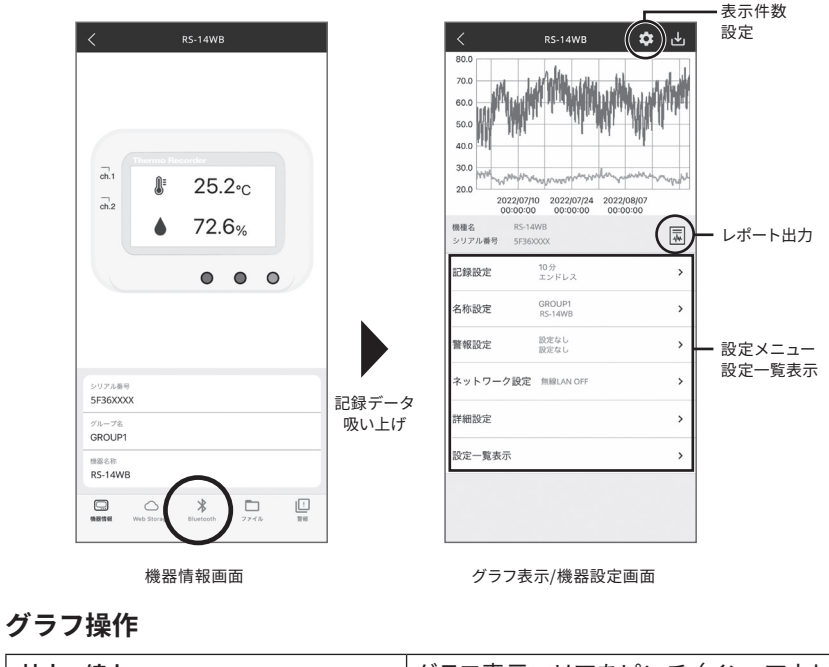

| 拡大・縮小             | グラフ表示エリアをピンチ (イン、アウト) |
|-------------------|-----------------------|
| 指定したポイントの時刻・温度を表示 | グラフ表示エリアを長押し          |
| 全画面表示             | 端末を横向きにする             |
|                   |                       |

#### 表示件数設定

変更するとグラフを再描画します。

#### レポート出力

グラフと1日毎の最大値、最小値、平均値、警報範囲を超えたトータル時間、そしてグラ フをPDF形式でレポート出力できます。

#### 設定メニュー / 設定一覧表示

各メニューをタップして機器の設定変更ができます。設定一覧表示で機器情報を確認で きます。

#### 記録データの保存・共有 3

グラフ表示した記録データは端末に保存できます。必要に応じて E メー ルで送信したり、OS 共有メニューで共有できます。

**⊐**(( ... ch.1 ₿ 25.2<sub>°C</sub> 2022/05/29 2022/06/12 2022/06/26 2022/07 00:00:00 00:00:00 00:00:00 00:00 ch.2 ♦ 72.6% 保存完了 先頃データ日時-2022/07/13 最終データ日時-2022/07/13 記録データ数:800 2022/07/24 2022/08/0 00:00:00 00:00:00 0 0 0 2022/06/29 02:40:12 ↓ 2022/08/24 10:55:10 0 設定な 警報設定 Θ ↓ 2022/08/24 10:50:12 ドットワーク設定 リアル番号 F36XXXXX 0 2022/07/13 16:00:12 グループ名 GROUP1 設定一覧表示 ..... グラフ表示/機器設定画面 機器情報画面 ファイルリスト画面

- 1. グラフ表示/機器設定画面の 🛃 アイコンをタップすると、データを 端末に保存します。
- 2. 機器情報画面の [ファイル] アイコンをタップすると、ファイルリスト 画面を開きます。
- 3. 選択しているファイルをグラフ表示します。 画面下のアイコンからデータを処理します。

すでにおんどとりWeb Storageのアカウントをお持ちで、記録データを自動送信 している場合、アカウントのユーザIDとパスワードを入力すれば、アカウントに 紐づけられた機器をトップ画面にリスト表示します。クラウドにある記録データ のグラフ表示・ダウンロードはもちろん、クラウド経由で機器の設定変更、アカ ウントへの機器追加も、T&D Thermoから操作可能になります。

T&D Thermo 使い方ガイド https://manual.tandd.co.jp/thermo/

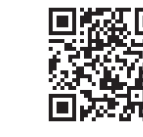

#### 21.3 °C / 24 % (RS-14N : 12/10000) RS-14N\_East 25.1 °c / 12 % (RS-14N : ; 25.1 ·c 12%

#### ESPEC Graph

記録データの保存場所を意識することなくグラフ表示することができる ソフトウェアです。

おんどとり Web Storage、THERMO RECORDER DATA SERVER上にある 複数ファイルの記録データを、機器名や期間を指定するだけで1つのグ ラフとして表示できます。また、表示した状態でそのまま保存もできま す。

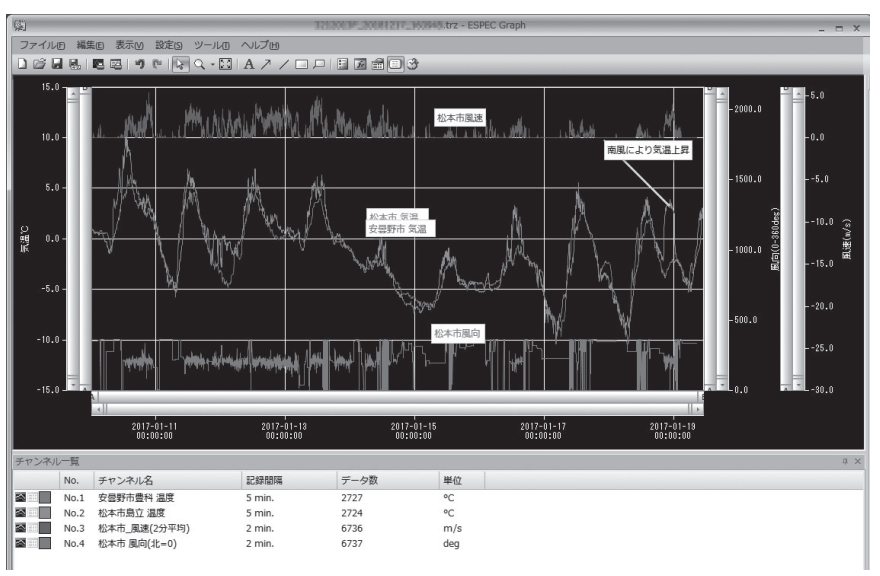

関連ソフトウェアも無料でダウンロードできます。

https://www.monitoring.especmic.co.jp/support-14series

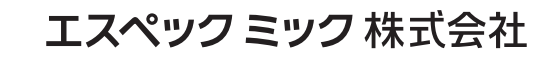

〒 530-8550 大阪市北区天神橋 3-5-6 回答にはしばらくお時間をいただきますようお願いします。 修理を依頼されるときは事前にご連絡をください。修理の場合、送付料はお客様のご負担になります。

**III** 06-6358-4855 / **FAX** 06-6358-4856